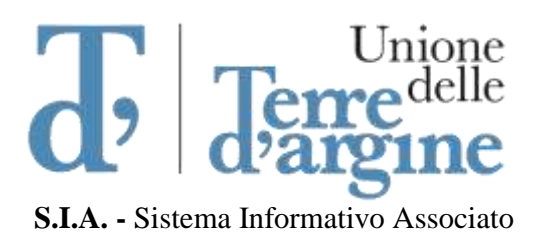

Fra i Comuni di:

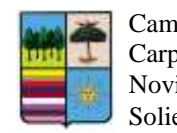

Campogalliano Carpi Novi di Modena Soliera

# Istruzioni per il collegamento alla postazione di lavoro per utenti Apple Mac OS

## Installazione del software Global Protect

## Passo 1

Aprire un browser (Safari, Firefox o Chrome) e collegarsi al sito *https://vpn.terredargine.it* Alla richiesta di accesso inserire le credenziali di posta elettronica.

### Passo 2

Si presenterà una pagina dalla quale è possibile scaricare il software *Global Protect* necessario ad effettuare la connessione alla rete dell'Unione delle Terre d'Argine. Scaricate la versione per Mac OSX.

## **Installare Global Protect per Mac OSX**

Lanciare il file appena scaricato

|                                                                                                    | 🥪 Installazione di GlobalProtect 🛛 🔒                                                  |  |  |  |
|----------------------------------------------------------------------------------------------------|---------------------------------------------------------------------------------------|--|--|--|
|                                                                                                    | Benvenuto in GlobalProtect                                                            |  |  |  |
| <ul> <li>Introduzione</li> <li>Destinazione</li> <li>Tipo installazione</li> <li>Installazione</li> <li>Riepilogo</li> </ul> | Questa procedura ti guiderà nei passaggi necessari<br>all'installazione del software. |  |  |  |
|                                                                                                    | Indietro Continua                                                                     |  |  |  |

#### Cliccare sul pulsante Continua

# Quindi ancora Continua

|                                                                                                    | Nome pacchetto          | Azione             | Dimensioni       |
|----------------------------------------------------------------------------------------------------|-------------------------|--------------------|------------------|
| <ul> <li>Introduzione</li> <li>Destinazione</li> <li>Tipo installazione</li> <li>Installazione</li> <li>Riepilogo</li> </ul> | GlobalProtect           | Instalia<br>Ignora | 26 MB<br>Zero KB |
|                                                                                                    | Spazio richiesto: 26 MB | Rimanente:         | 157,55 GB        |

#### E Installa

|                                                                                    | 🥪 Installazione di GlobalProtect 🛛 🔒                                                                                                    |
|------------------------------------------------------------------------------------|----------------------------------------------------------------------------------------------------|
|                                                                                    | Installazione standard su "MauriSSD"                                                                                                    |
| <ul> <li>Introduzione</li> <li>Destinazione</li> <li>Tipo installazione</li> </ul> | Verranno occupati 26 MB di spazio sul computer.<br>Fai clic su Installa per eseguire l'installazione standard di<br>questo software sul disco "MauriSSD". |
| Installazione                                                                      |                                                                                                    |
| <ul> <li>Riepilogo</li> </ul>                                                      |                                                                                                    |
|                                                                                    | Cambia posizione di installazione                                                                                                    |
|                                                                                    | Indietro Installa                                                                                                    |

Quando il programma di installazione lo richiede inserire le credenziali di sistema del MAC

|                                                                                                    | Installer sta p<br>nuovo softwar | rovando a installare un<br>re. |
|----------------------------------------------------------------------------------------------------|----------------------------------|--------------------------------|
| The second second second second second second second second second second second second second second second se | Nome utente:                     | nome utente                    |
|                                                                                                    | Password:                        | •••••                          |
|                                                                                                    |                                  | Annulla Installa software      |

Una volta finita l'installazione apparirà la seguente schermata:

|   | System Extension Blocked                                                                                                    |
|---|----------------------------------------------------------------------------------------------------|
| 0 | A program tried to load new system extension(s) signed by<br>"Palo Alto Networks". If you want to enable these extensions,<br>open Security & Privacy System Preferences. |
|   | Open Segurity Professor                                                                                                    |

Premere il pulsante Open Security Preferences e premere il pulsante Consenti

| <b>a</b> 11 1 1 1 1                 |                        |                          |                        |              |
|-------------------------------------|------------------------|--------------------------|------------------------|--------------|
| E stata impostat                    | ta una password di lo  | ogin per questo utente   | Cambia password        | ···          |
| Richiedi                            | password immedia       | tamente C dopo lo sto    | op o l'avvio del salva | schermo      |
| Mostra u                            | n messaggio quando     | o lo schermo è bloccato  | Imposta messagg        | io di blocco |
|                                     |                        |                          |                        |              |
| Consenti app sc                     | aricate da:            |                          |                        |              |
| O App Stor                          | e                      |                          |                        |              |
| (e) App Stor                        | re e sviluppatori iden | tificati                 |                        |              |
|                                     |                        |                          |                        |              |
| È stato bloccato<br>Alto Networks". | il caricamento del s   | oftware di sistema dallo | sviluppatore "Palo     | Consenti     |

## Istruzioni per il collegamento remoto alla postazione di lavoro

### Passo 1

Avviare il programma *Global Protect* appena installato e compilare la maschera come in figura:

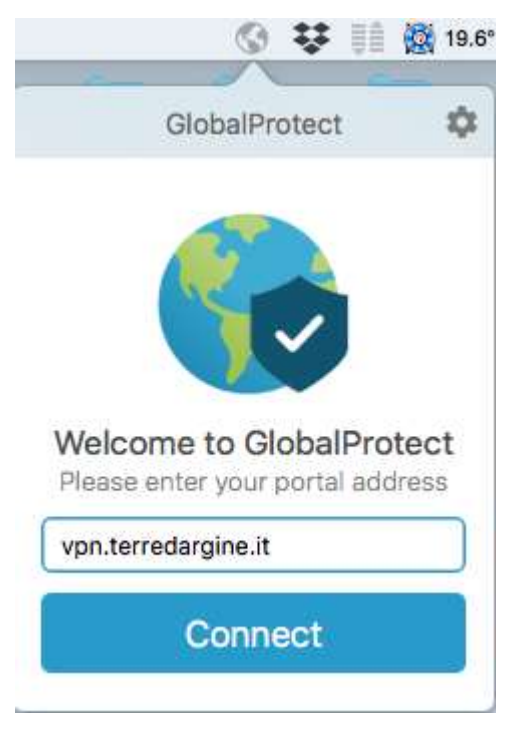

#### Portal address: vpn.terredargine.it

Dopo aver compilato il campo, cliccate sul pulsante *Connect* e attendete che l'attivazione della connessione. Alla richiesta di username e password inserite le vostre credenziali di posta

|   | G                            | lobalProtect        |
|---|------------------------------|---------------------|
| 6 | Sign In<br>Enter login crede | entials             |
|   | Portal:                      | vpn.terredargine.it |
|   | Username:                    |                     |
|   | Password:                    |                     |
|   |                              | Cancel Sign In      |

Se avete fatto tutto correttamente dovrebbe apparire un finestra di accesso:

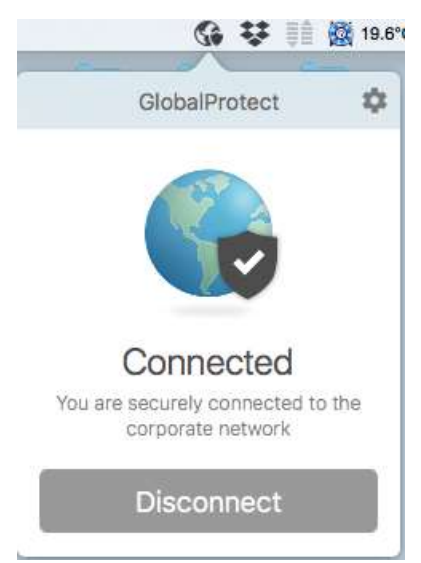

### Passo 2

Scaricate e installate dall'App Store il software Microsoft Remote Desktop 10:

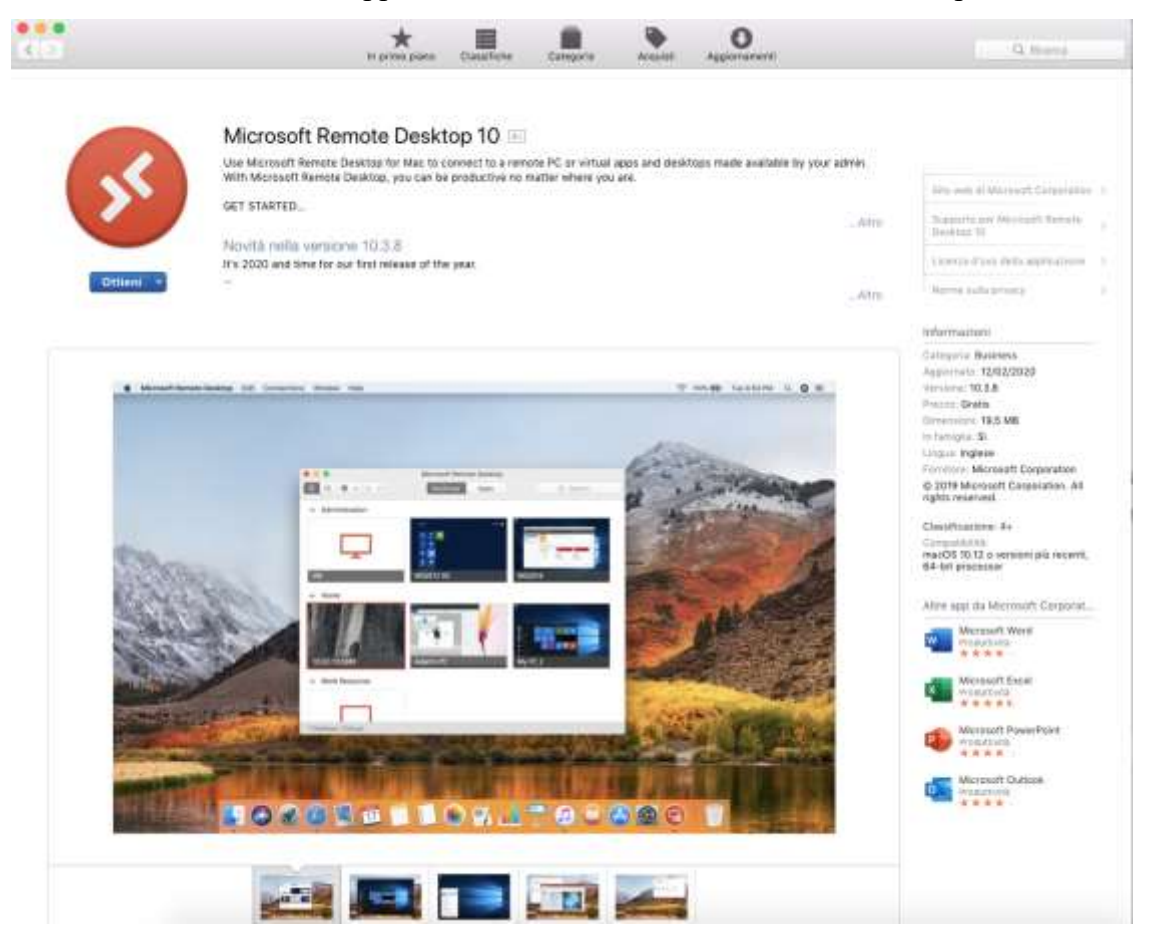

## Passo 3

Aprite Microsft Remote Desktop 10, cliccate sul + e quindi su "Add PC"

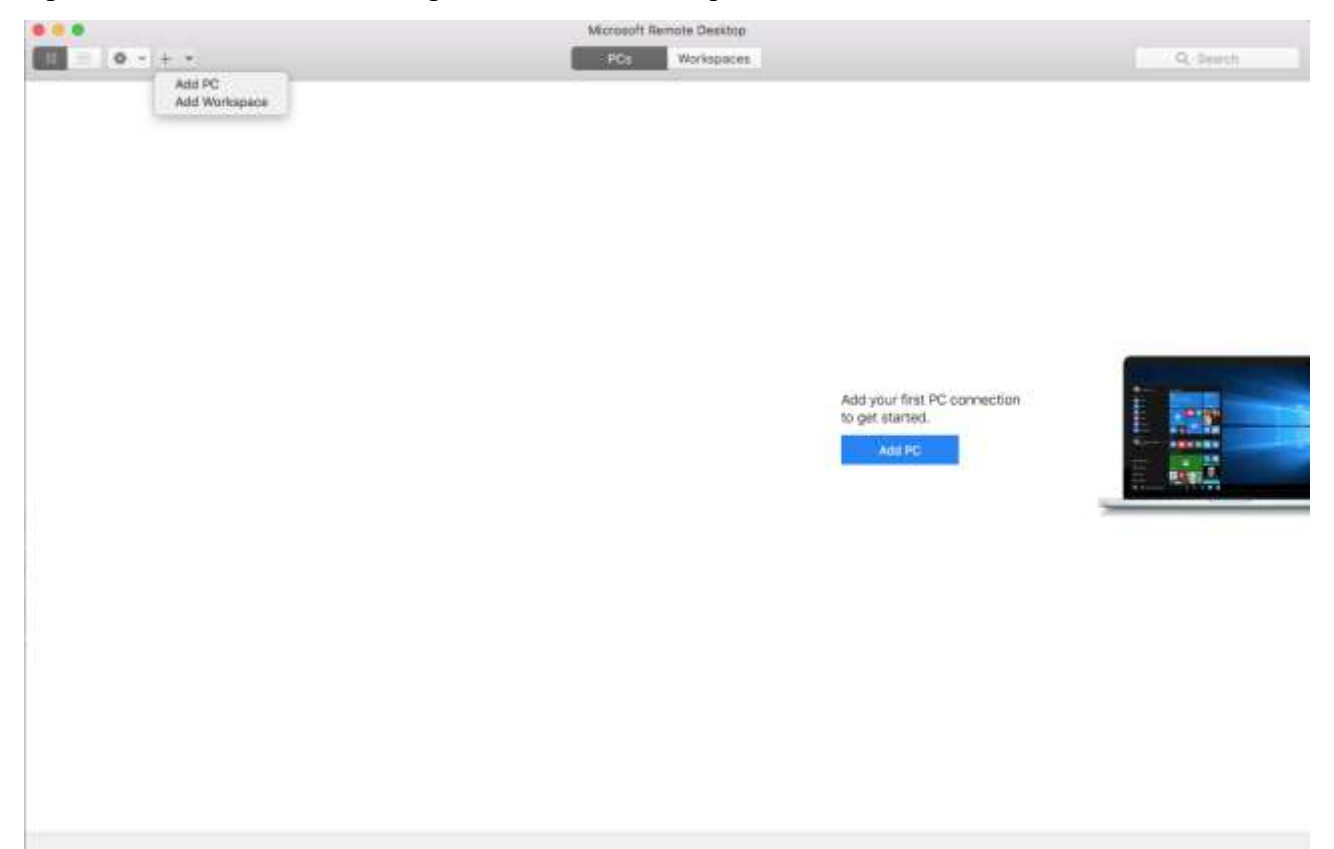

In PC name inserite l'indirizzo IP della vostro computer d'ufficio e in Friendly name "PC Ufficio"

| Add PC         |                                 |                                                                |                 |  |
|----------------|---------------------------------|----------------------------------------------------------------|-----------------|--|
| PC name:       | 10.100.12.254                   |                                                                |                 |  |
| User account:  | Ask when required               |                                                                |                 |  |
| General        | Display                         | Devices & Audio                                                | Folders         |  |
| Friendly name: | PC Ufficio                      |                                                                |                 |  |
| Group:         | Saved PC                        | s                                                              | 0               |  |
| Gateway:       | No gateway 🗘                    |                                                                |                 |  |
|                | ✓ Reconnec<br>Connec:<br>Swap m | ect if the connection<br>t to an admin session<br>ouse buttons | is dropped<br>n |  |
|                |                                 | Ca                                                             | ncel Add        |  |

Quindi premete il pulsante Add.

S.I.A Unione delle Terre d'Argine

#### Ora fate doppio click su "PC Ufficio" per collegarvi al computer

| wichosoft nemote beskip      |           |
|------------------------------|-----------|
| III = & V + V PCs Workspaces | Q, Search |
|                              |           |
| PC UTSile                    |           |
|                              |           |
|                              |           |
|                              |           |
|                              |           |
|                              |           |
|                              |           |
| 1PC                          |           |

Una volta finita la sessione di lavoro, chiudete Microsoft Remote Desktop 10 premendo contemporaneamente i tasti Command  $(\mathfrak{H})$  e Q

quindi premete il pulsante Disconnect per scollegarvi dalla VPN:

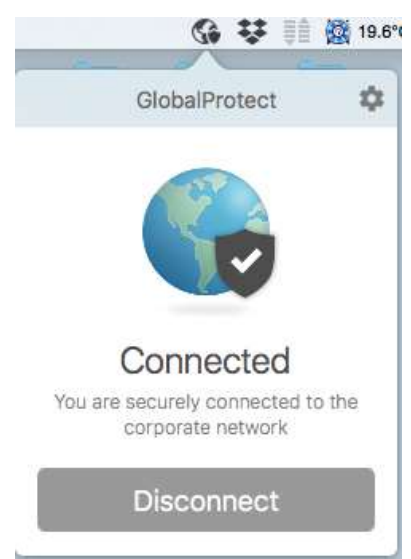